# SISTEM INFORMASI PERMINTAAN PELAYANAN KENDARAAN OPERASIONAL

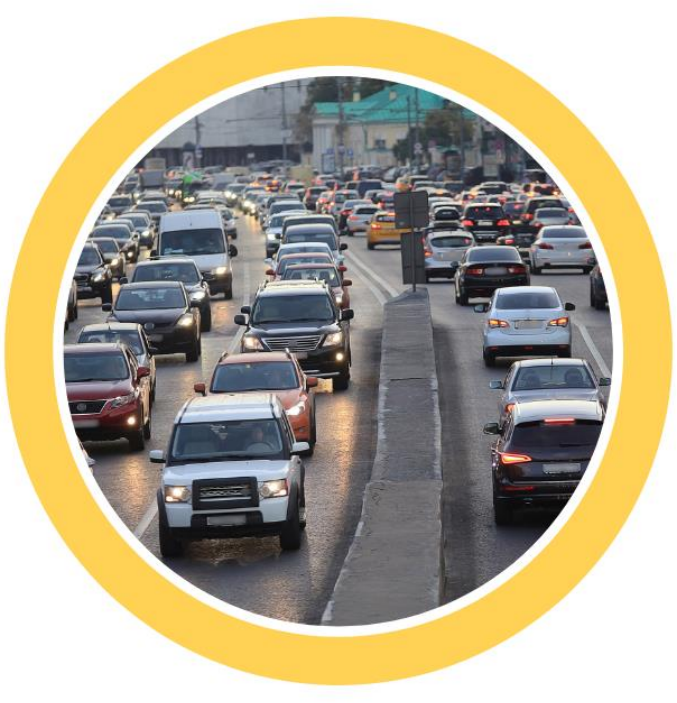

Disusun Oleh: Luci Kanti Rahayu Yuni Fitriani Jefina Tri Kumalasari Budi Santoso

### Sistem informasi Permintaan Pelayanan Kendaraan Operasional Berbasis Web

#### Penjelasan Umum

Sistem informasi Permintaan Pelayanan Kendaraan Operasional Berbasis Web Pada PT. Indofarma Tbk merupakan fasilitas yang disediakan untuk mempermudah proses pengajuan PPKO. Setelah melakukan login melalui form yang tampil pada halaman website dengan alamat *url localhost pt indofarma* Anda akan diarahkan secara otomatis ke halaman dashboard admin. Pada halaman inilah pengarsipan semua data dilakukan, cara serta langkah-langkahnya akan dijelaskan melalui bahasan berikut ini:

#### 1. Login

Untuk dapat mengakses website admin diharuskan melakukan login terlebih dahulu,

berikut ini langkah langkah untuk melakukan login:

a. Buka aplikasi browser yang ada pada computer/ponsel anda, contohnya Firefox,

Google Chrome, Internet Explorer, dll.

- b. Ketikan alamat url localhost ppko indofarma
- c. Tekan tombol Enter, maka akan menampilkan form login untuk mengakses halaman admin. Setelah tampil form login, isikan nik dan password menggunakan akun administrasi default dengan Nip: 15300101 dan Pass:123.

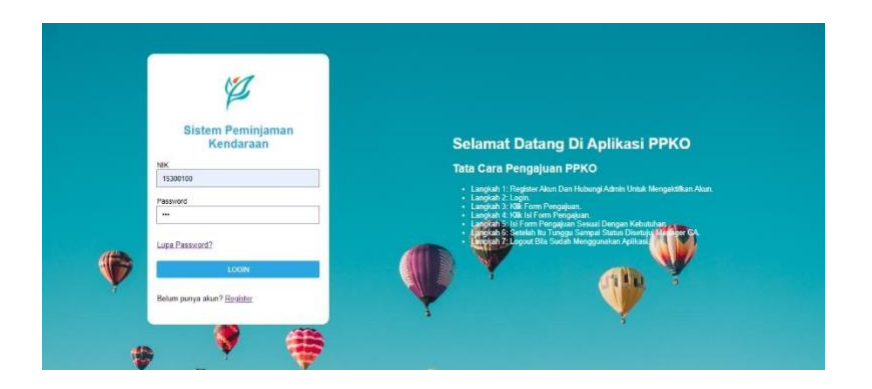

#### Gambar tampilan form login

d. Jika tidak terjadi kesalahan pada email/password yang anda isikan pada form login, maka secara otomatis anda akan diarahkan ke halaman admin. Berikut ini halaman utama ketika berhasil login

| Dashboard PR            | РКО            |                 |                 |                                    |                        |
|-------------------------|----------------|-----------------|-----------------|------------------------------------|------------------------|
| Approval Manager Bidang | Menunggu Dit   | erima Departeme | GA Approval Asm | sen                                | Approval Manager GA    |
| View Details            | 0 View Details | » (             | View Details    | › 0                                | View Details >         |
| Data Selesal Peminjaman | Data Transaksi |                 |                 |                                    |                        |
| View Details >          | 2 View Details | •               |                 |                                    |                        |
| Le Area Chart PPKD      |                |                 | Pie Chart P     | PKD                                |                        |
| 850001.0                | Total Diays    |                 | Da              | ijutan <b>man</b> Disetuju Manager | Diterime Departemen GA |
| 850000.8<br>850000.8    |                |                 |                 |                                    |                        |
| 850000.4<br>850000.2    |                |                 |                 |                                    |                        |
| 850000 0 🖝              |                |                 |                 |                                    |                        |
| 040000.5                |                |                 |                 |                                    |                        |
|                         |                |                 |                 |                                    |                        |

Gambar tampilan halaman admin pada menu dashboard

#### Menu Bar

Berisikan menu-menu yang ada di halaman admin antara lain:

- Dashboard
- Data Kendaraan
- Data User
- Kelola Pengajuan

Data Pengajuan Status Data Pengajuan

• Kelola User Data User

Tambah User

• Kelola Kendaraan

Data Kendaraan

Tambah Kendaraan

Logout

### Penjelasan Dari Setiap Menu

Dalam bahasan ini akan dipaparkan langkah melakukan pengarsipan dan beberapa fungsi menu bar lainnya.

#### • Dashboard

Halaman ini berisikan beberapa informasi mengenai data status approval pengajuan.

#### • Data User

Pada halaman ini terdapat informasi mengenai admin dapat mengubah data user seperti nama, nik, password dan mengkatifkan akun.

#### • Kelola Kendaraan

Halaman Ini untuk mengelola data kendaraan seperti menambah data kendaraan an atau mengubah data kendaraan.

#### • Logout

Jika menu logout ditekan maka sistem akan menampilkan kembali halaman login.

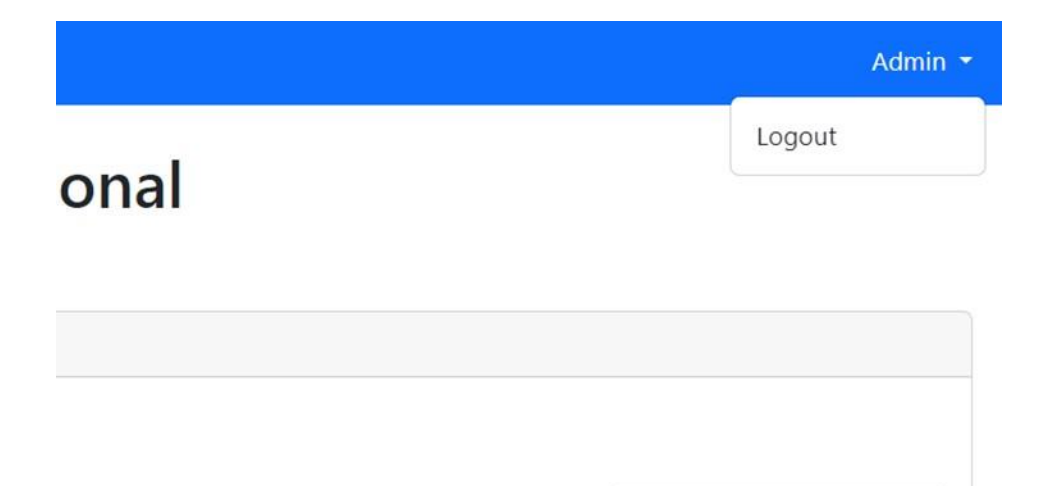

#### 2. Mengubah Data User dan Password

user

Untuk mengubah data profil, yang pertama dilakukan yaitu:

a. Masuk ke menu "Data User" kemudian pilih tombol **aksi** berwarna biru yaitu ubah

| Perm<br>PPKO                    | intaan Pe                                                  | layanan l                                                                          | Kendaraar                                                     | n Operasion                                                                               | al                                                                    |                                                                            |                                                                                              |
|---------------------------------|------------------------------------------------------------|------------------------------------------------------------------------------------|---------------------------------------------------------------|-------------------------------------------------------------------------------------------|-----------------------------------------------------------------------|----------------------------------------------------------------------------|----------------------------------------------------------------------------------------------|
| Form Penal                      | mbahan Data User                                           |                                                                                    |                                                               |                                                                                           |                                                                       |                                                                            |                                                                                              |
| Tambah (                        | Jser                                                       |                                                                                    |                                                               |                                                                                           |                                                                       |                                                                            |                                                                                              |
| 10 ~                            | entries per page                                           |                                                                                    |                                                               |                                                                                           |                                                                       |                                                                            | Search                                                                                       |
| No                              | Nama                                                       | : NIK                                                                              | : Password                                                    | ; Divisi                                                                                  | : Level                                                               | : Status User                                                              | C Aksi                                                                                       |
|                                 | Raka                                                       | 18200333                                                                           | 123                                                           | HC, GA DAN IT                                                                             | Security                                                              | Aktif                                                                      |                                                                                              |
| 1.6                             |                                                            |                                                                                    |                                                               |                                                                                           |                                                                       |                                                                            |                                                                                              |
| 2                               | liham                                                      | 14325002                                                                           | 123                                                           | Bidang Umum                                                                               | ManagerGA                                                             | Aktif                                                                      | (Ubah) (Hapus)                                                                               |
| 2                               | liham<br>Parjo                                             | 14325002<br>14235684                                                               | 123                                                           | Bidang Umum<br>SDM                                                                        | ManagerGA<br>Staff                                                    | Aktif<br>Tidak Aktif                                                       | (Ubah) (Kapus)<br>(Ubah) (Kapus)                                                             |
| 2<br>3<br>4                     | liham<br>Parjo<br>Fikri                                    | 14325002<br>14235684<br>173299765                                                  | 123<br>123<br>123                                             | Bidang Umum<br>SDM<br>HC, GA DAN IT                                                       | ManagerGA<br>Staff<br>Staff                                           | Aktif<br>Tidak Aktif<br>Aktif                                              | Ubah (Hopus)<br>Ubah (Hopus)<br>Ubah (Hopus)                                                 |
| 2<br>3<br>4<br>5                | liham<br>Parjo<br>Fikri<br>aldi                            | 14325002<br>14235684<br>173299765<br>14322566                                      | 123<br>123<br>123<br>123<br>123                               | Bidang Umum<br>SDM<br>HC, GA DAN IT<br>SDM                                                | ManagerGA<br>Staff<br>Staff<br>Staff                                  | Aktif<br>Tidak Aktif<br>Aktif<br>Aktif                                     | Ubah Hépun<br>Ubah Hépun<br>Ubah Hépun<br>Ubah Hépun<br>Ubah Hépun                           |
| 2<br>3<br>4<br>5<br>6           | liham<br>Parjo<br>Fikri<br>aldi<br>Kodir                   | 14325002<br>14235684<br>173299765<br>14322566<br>107766993                         | 123<br>123<br>123<br>123<br>123<br>123                        | Bidang Umum<br>SDM<br>HC, GA DAN IT<br>SDM<br>General Affair                              | ManagerGA<br>Staff<br>Staff<br>Staff<br>Staff<br>ManagerGA            | Aktif<br>Tidak Aktif<br>Aktif<br>Aktif<br>Aktif                            | Club Rispan<br>Club Rispan<br>Club Rispan<br>Club Rispan<br>Club Rispan                      |
| 2<br>3<br>4<br>5<br>6<br>7      | liham<br>Parjo<br>Fikri<br>aldi<br>Kodir<br>Fahri          | 14325002<br>14235684<br>173299765<br>14322566<br>107766993<br>17544700             | 123<br>123<br>123<br>123<br>123<br>123<br>123                 | Bidang Umum<br>SDM<br>HC, GA DAN IT<br>SDM<br>General Affair<br>General Affair            | ManagerGA<br>Staff<br>Staff<br>Staff<br>ManagerGA<br>Asman            | Aktif<br>Tidak Aktif<br>Aktif<br>Aktif<br>Aktif<br>Aktif                   | (tab) (tapa)<br>(tab) (tapa)<br>(tab) (tapa)<br>(tab) (tapa)<br>(tab) (tapa)<br>(tab) (tapa) |
| 2<br>3<br>4<br>5<br>6<br>7<br>8 | liham<br>Parjo<br>Fikri<br>aidi<br>Kodir<br>Fahri<br>Ahmad | 14325002<br>14235664<br>173299765<br>14332566<br>107766993<br>17544700<br>14200988 | 123<br>123<br>123<br>123<br>123<br>123<br>123<br>123<br>12345 | Bidang Umum<br>SDM<br>HC, GA DAN IT<br>SDM<br>General Affair<br>General Affair<br>Finance | ManagerGA<br>Staff<br>Staff<br>Staff<br>ManagerGA<br>Asman<br>Manager | Actif<br>Tidak Actif<br>Actif<br>Actif<br>Actif<br>Actif<br>Actif<br>Actif |                                                                                              |

#### Gambar menu "Data User"

 Mengubah data user klik aksi ubah lalu pilih data yang ingin diubah selanjutnya klik tombol "Ubah" data akan berubah sesuai yang aksi terakhir.

| Dashboard Admin  | =           |                      |           |       |                           |                 | 10                | Admin *                           |
|------------------|-------------|----------------------|-----------|-------|---------------------------|-----------------|-------------------|-----------------------------------|
| Ø Dashboard      | - ·         | Form PPK             | 0         |       |                           | ×               |                   |                                   |
| 🛤 Data Kendaraan | Permi       | Nama:<br>Raka        |           |       |                           |                 |                   |                                   |
| 🕒 Data User      | Form Penami | Nik:<br>18200333     |           |       |                           |                 |                   |                                   |
|                  | 10 × er     | Password:            |           |       |                           |                 |                   | Search                            |
|                  | No I        | Nama<br>Raka         |           |       |                           |                 | atus User<br>ctif | Aksi :                            |
|                  | 2<br>3      | Parjo                | n it      |       |                           |                 | ctif<br>dak Aktif | Ubish) Hapus<br>Ubish Hapus       |
|                  | 4           | FikriUbah Sta        | atus User |       |                           |                 | aif<br>aif        | Unith Hopes<br>Unith Hapes        |
|                  | 6<br>7      | Kodir<br>Fahri       |           |       |                           | Ubah Keluar     | ctif              | Clash Hapus<br>Clash Hapus        |
|                  | 8           | Ahmad<br>Abdul Munaq | 14200988  | 12345 | Finance<br>General Affair | Manager<br>Umum | Aktif<br>Aktif    | Claub) (Hayan)<br>(Claub) (Hayan) |
|                  | 10          | Chandra              | 13500200  | 123   | SDM                       | Manager         | Aktif             |                                   |

Gambar Untuk "Ubah User"

#### 3. Mengelola Data Kendaraan

Pada halaman data kendaraan Untuk mengubah data profil, yang pertama dilakukan yaitu:

Masuk ke menu "Data Kendaraan" kemudian pilih tombol aksi berwarna biru yaitu ubah kendaraan.

| Dashboard Admin                                       |                |                                    |                            |                                     |                                              |               | Admin - |
|-------------------------------------------------------|----------------|------------------------------------|----------------------------|-------------------------------------|----------------------------------------------|---------------|---------|
| <ul> <li>Dashboard</li> <li>Data Kendaraan</li> </ul> | Perm           | intaan Pelaya                      | nan Kendaraan C            | perasional                          |                                              |               |         |
| \rm Data User                                         | Form Penar     | mbahan Data Kendaraan<br>Kendaraan |                            |                                     |                                              |               |         |
|                                                       | 10 ~<br>No     | entries per page                   | Merk Kendaraan             | : Plat Nomor                        | : Status                                     | Search        |         |
|                                                       | 1 2 3          | Ertiga<br>APV<br>Avanza            | Suzuki<br>Toyota<br>Toyota | 8 214 FK8<br>8 556 FRD<br>8 456 FIF | Tersedia<br>Tidak Tersedia<br>Tidak Tersedia | Class (Hapan) |         |
|                                                       | 4<br>Showing 1 | Xenia<br>to 4 of 4 entries         | Daihatsu                   | 8 456 FFI                           | Tidak Tersedia                               | Black Hapos   |         |
|                                                       |                |                                    |                            | Copyright @ Renaldi 2023            |                                              |               |         |

Gambar Menu "Data Kendaraan"

 b. Mengubah data user klik aksi ubah lalu pilih data yang ingin diubah selanjutnya klik tombol "Ubah" data akan berubah sesuai yang aksi terakhir.

Gambar Aksi "Ubah Kendaraan"

#### 4. Logout

Untuk keluar dari akun caranya pilih bagian foto profil di pojok kanan atas kemudian pilih *logout* atau anda dapat melalui menubar,kemudian akan kembali ke halaman *login*.

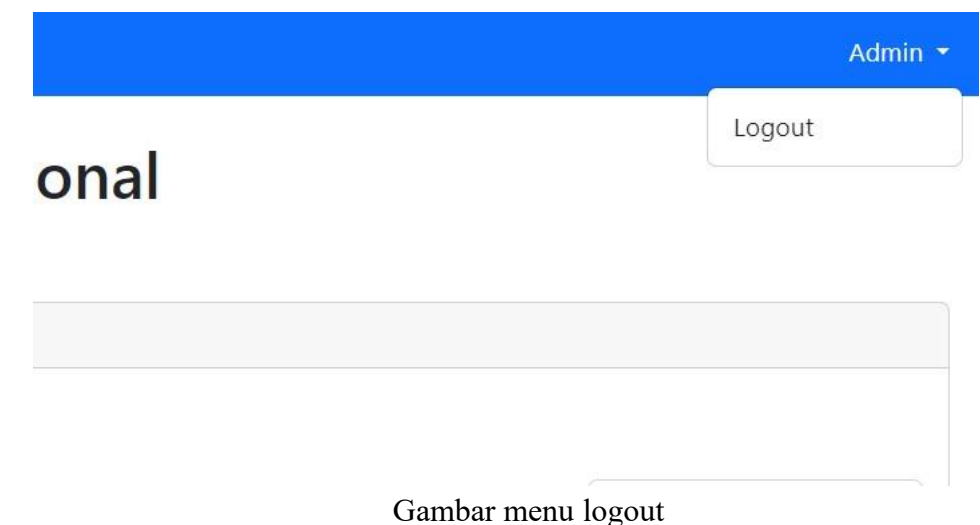

## Sistem informasi Permintaan Pelayanan Kendaraan Operasional Berbasis Web Pada PT. Indofarma Tbk (Untuk Staff, Manager Bidang, Bidang Umum, Assistant Manager GA, Manager GA) Penjelasan Umum

Sistem informasi Permintaan Pelayanan Kendaraan Operasional Berbasis Web Pada PT. Indofarma Tbk merupakan fasilitas yang disediakan untuk mempermudah proses pengajuan PPKO. Untuk staff dapat digunakan untuk membuat form pengajuan dan untuk bidang umum, manager bidang, asman GA dan manager GA untuk persetujuan form pengajuan. Sebelum login pada halaman login ada halaman register staff dan-lain-lain harus melakukan registrasi terlebih dahulu. Cara serta langkah-langkahnya akan dijelaskan melalui bahasan berikut ini:

#### 1. Login

Untuk dapat mengakses website kepala bagian diharuskan melakukan login terlebih dahulu, berikut ini langkah langkah untuk melakukan login:

- Buka aplikasi browser yang ada pada computer/ponsel anda, contohnya Firefox,
   Google Chrome, Internet Explorer, dll.
- b. Ketikan alamat url ppko di localhost pt indofarma
- c. Tekan link Register, maka akan menampilkan form register untuk mengakses halaman registrasi.

|   | Sistem Peminjaman<br>Kendaraan    | Selamat Datang Di Aplikasi PPKO                                                                                                    |
|---|-----------------------------------|----------------------------------------------------------------------------------------------------|
|   | NIK<br>15309100<br>Pasoverd<br>   | Tata Cara Pengajuan PPKO<br>• Langka I Replan Han Dari Habangi Admin Unita Mengulatkan Akun<br>• Langka S. Dali Sam Progetan<br>• Langka S. Dali Sam Progetan<br>• |
| ¢ | Lupa Paravard?<br>LOGRV           | Exclusion & Scholar has Tracing Scholar has Tracing Scholar has Tracing the Article Scholar has Tracing the Article Schol                                                                                                    |
| Ť | Belum punya akun? <u>Rogistas</u> | Y . Y .                                                                                                    |

Gambar tampilan form login untuk mengakses halaman register

d. Isi form register sesuai dengan data masing-masing, jika sudah lalu klik kirim dan akan ada notif untuk menghubungi admin untuk mengaktifkan akun.\

|                      | Buat Akun                |
|----------------------|--------------------------|
| Nama:                |                          |
| NIK:                 |                          |
| Password:            |                          |
| Nama Divisi:         |                          |
| Level:<br>plih level | _                        |
|                      | Karan -                  |
|                      |                          |
|                      | Copyright © Renaldi 2023 |

Gambar tampilan halaman register

e. Setelah akun aktif selanjutnya login sesuai akun yang di daftarkan. Jika tidak terjadi kesalahan akan langsung ke halaman dashboard staff, manager bidang dan yang lainnya.

| Dashboard | Dashboard PPKO                                                                                                    | )                             |                         |                                                           |
|-----------|----------------------------------------------------------------------------------------------------|-------------------------------|-------------------------|-----------------------------------------------------------|
|           | Approval Manager Bidang                                                                                                    | Menunggu Diterima Departemen  | Approval Asmen          | Approval Manager GA                                       |
|           | View Details > 0                                                                                                    | GA<br><u>View Details</u> > 0 | View Details > 0        | View Details > 0                                          |
|           | Area Chart PPKO                                                                                                    |                               | Pie Chart PPKO          |                                                           |
|           | 85001.0<br>80000.0<br>80000.0<br>80000.0<br>80000.0<br>40000.0<br>80000.0<br>8000.0<br>80000.0<br>8000.0<br>80000.0<br>8000. | Intel Boya                    | Dagkan Disebuga Marager | Diarma Departemen GA Diaetapa Asman<br>Manager GA Storesa |

# 2. Mengisi Form Pengajuan

a. Untuk mengisi form pengajuan staff setelah login pindah ke halaman form pengajuan di menu bar.

| Dashboard Staff                                       |                                                                                                    | Halim                    |
|-------------------------------------------------------|----------------------------------------------------------------------------------------------------|--------------------------|
| <ul> <li>Dashboard</li> <li>Form Pengajuan</li> </ul> | Permintaan Pelayanan Kendaraan Operasional                                                                                                    |                          |
|                                                       | Form Pengajuan Peminjaman Kendaraan                                                                                                    |                          |
|                                                       | Isi Form Pengajuan                                                                                                    |                          |
|                                                       | 10 v entries per page Search                                                                                                    |                          |
|                                                       | Tanggal Tanggal Nama Kode Tanggal Nama Tanggal Nama Tanggal Nama No Yang Tanggal No Pengajuan Pengaju NIK Divisi Transaksi Tujuan Keperluan Bukti Pergi Kembali. HP Berpergian Keterangan Diterima | Status                   |
|                                                       | No entries found                                                                                                    |                          |
|                                                       | 8                                                                                                    | •                        |
|                                                       |                                                                                                    | Cetak PDE<br>Cetak Excel |
|                                                       |                                                                                                    |                          |
|                                                       |                                                                                                    |                          |
|                                                       |                                                                                                    |                          |
|                                                       | Copyright © Renaldi 2023                                                                                                    |                          |
|                                                       |                                                                                                    |                          |

Gambar Halaman Form Pengajuan

b. Setelah itu staff klik button isi form pengajuan untuk mengisi data pengajuan PPKO

| intaan Pelay               | Tananal Damasi unu          | NewserLID             |    |                 |
|----------------------------|-----------------------------|-----------------------|----|-----------------|
|                            | langgal Pengajuan:          | Nomor HP:             |    |                 |
|                            | 2024-07-02                  |                       |    |                 |
| ijuan Peminjaman Kendaraan | Kode Transaksi:             | Nama yang Berpergian: |    |                 |
|                            | 0004/PPKO/07/2024           |                       |    |                 |
| engajuan                   | Nama Pengaiu:               |                       |    |                 |
| entries ner nage           | Halim                       |                       | 1  |                 |
| entries per page           |                             | Keterangan:           |    |                 |
| ggal Nama                  | NIK:                        | Recentingun.          |    | No Nama Yang    |
| ngajuan - Pengaju -        | 15200100                    |                       |    | HP Berpergian 🥪 |
|                            | Divisi:                     |                       |    |                 |
|                            | SDM                         |                       | 1. |                 |
|                            | Tuiuan                      | Tanggal Berangkat:    |    |                 |
|                            |                             | mm/dd/yyyy            |    |                 |
|                            |                             |                       | O  |                 |
|                            | Keperluan:                  |                       |    |                 |
|                            |                             | Tanggal Kembali:      |    |                 |
|                            |                             | mm/dd/yyyy            | 0  |                 |
|                            |                             | :                     | O  |                 |
|                            | Unlead Publi (Onsignally    |                       |    |                 |
|                            | Chasse File No file chosen  |                       |    |                 |
|                            | Choose File INO file chosen |                       |    |                 |

a. Untuk persetujuan data pengajuan, klik kotak box sesuai dengan bagian persetujuannya. Setelah staff mengirim data pengajuan data akan diterima dahulu oleh manager bidang untuk disetujui, selanjutnya diterima di bagian bidang umum.

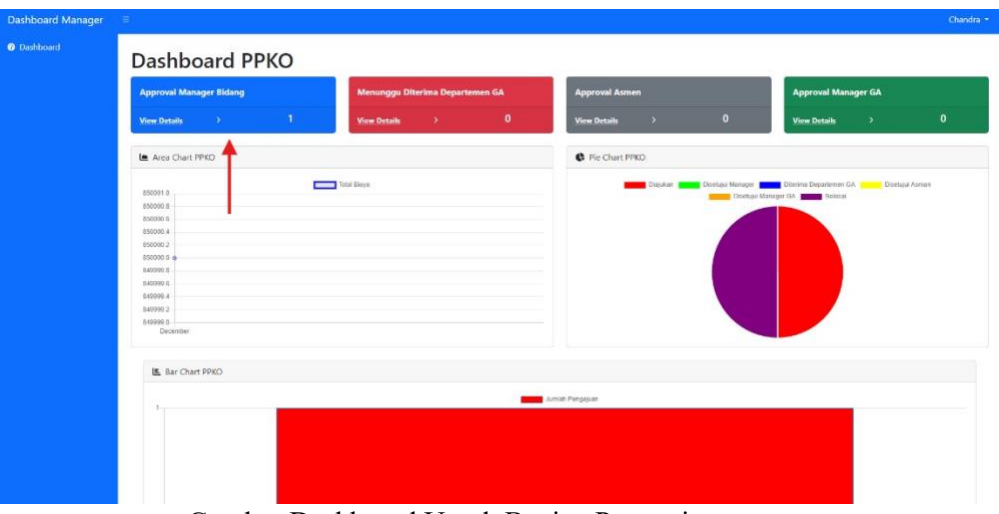

Gambar Dashboard Untuk Bagian Persetujuan

b. Menyetujui form pengajuan klil button setuju pada data tabel form pengajuan.

#### 4. Menambahkan Data Kendaraan, Supir dan Saldo

a. Setelah diterima di bidang umum data akan di cek di bagian asman (asisten manager), klik tombol detail pada data tabel pengajuan

#### Permintaan Pelayanan Kendaraan Operasional РРКО Form Pengajuan Peminjaman Kendaraan 10 🗸 entries per page Search.. Tanggal Pengajuan Nama Pengaju Waktu Waktu Nama Yang Berpergian No HP No NIK Divisi Pergi Kembali Bukti Keter 1994-10-07 2024-07-02 Halim 15200100 SDM Tidak 1995-03-10 Aut est Illum suscipit Aut Deserunt ut Diterim 0004/PPKO/07/2024 Praesentium Ada Bukti 01:14:00 maiores in molestia molestia iste ist dese Depart 08:38:00 i. GA ullam Showing 1 to 1 of 1 entries Copyright © Renaldi 2023

Gambar Halaman Detail Pengajuan

b. Setelah itu asman akan menambahkan data kendaraan, supir dan saldo dan klil tombol "kirim" data akan terkirim ke manager GA.

| Form PPKO July 2, 2024   | ×                        |
|--------------------------|--------------------------|
| Tanggal Pengajuan:       | Nomor HP:                |
| 2024-07-02               | Vel fuga Voluptas e      |
| Kode Transaksi:          | Nama yang Berpergian:    |
| daraan 0005/PPKO/07/2024 | Et dignissimos excep     |
| Nama Pengaju:            |                          |
| Halim                    | 1                        |
| NIK:                     | Keterangan:              |
| 15200100                 | Tempor id illum del      |
| Divisi:                  |                          |
| SDM                      | 4                        |
| Tujuan:                  | Tanggal Rencana Pergi:   |
| Voluptatem nostrum       | 2022-03-15 21:49:00      |
| Keperluan:               | Tanggal Rencana Kembali: |
| Reprehenderit quidem     | 1979-06-11 15:50:00      |
|                          | Pilih Kendaraan:         |
|                          | 1                        |
| Bukti: Tidak Ada Bukti   | Nama Dan No HP Supir:    |
|                          | Saldo:                   |
|                          |                          |
|                          |                          |

Gambar Form isi supir dan saldo

c. Setelah data dari asman sudah terkirim, manager GA bisa melihat detail data dan menyetujui data form pengajuan. Dan staff bisa melakukan perjalanan.

| Permintaan Pelayanan Kendaraan Operasional |                                     |          |                          |                    |                       |                         |                    |                             |                           |                        |                         |                        |                            |
|--------------------------------------------|-------------------------------------|----------|--------------------------|--------------------|-----------------------|-------------------------|--------------------|-----------------------------|---------------------------|------------------------|-------------------------|------------------------|----------------------------|
| PPKO                                       | 790                                 |          |                          |                    |                       |                         |                    |                             |                           |                        |                         |                        |                            |
| Form Persetujuan Perninjaman Kendaraan     |                                     |          |                          |                    |                       |                         |                    |                             |                           |                        |                         |                        |                            |
| 10 ~                                       | 10 v entries per page               |          |                          |                    |                       |                         |                    |                             |                           |                        |                         | Search                 |                            |
| Tar<br>No : Pe                             | Tanggal Nama<br>o Pengajuan Pengaju |          | Divisi                   | 🗧 Kode Transaksi 🗧 | Tujuan :              | Keperluan               | Bukti :            | Tgi -<br>Rencana<br>Pergi - | Tgi<br>Rencana<br>Kembali | No HP :                | Nama Yang<br>Berpergian | Keterangan :           | Status                     |
| 1 20                                       | 8-07-02 Halm                        | 15200100 | SDM                      | 0005/FPKD/07/2024  | Voluptatem<br>nostrum | Reprehenderit<br>quidem | Tidak Ada<br>Bukti | 2022-09-15<br>21:49:00      | 1979-06-11<br>15:50:00    | Vel fuga<br>Voluptas e | Et dignissimos<br>excep | Tempor id illum<br>del | Disetujui<br>Asman<br>Ette |
| Showing 1                                  | Showing 1 to 1 of 1 entries         |          |                          |                    |                       |                         |                    |                             |                           | /                      |                         |                        |                            |
|                                            |                                     |          |                          |                    |                       |                         |                    |                             |                           |                        |                         |                        |                            |
|                                            |                                     |          |                          |                    |                       |                         |                    |                             |                           |                        |                         |                        |                            |
|                                            |                                     |          |                          |                    |                       |                         |                    |                             |                           |                        |                         |                        |                            |
|                                            |                                     |          | Capyright © Renatci 2023 |                    |                       |                         |                    |                             |                           |                        |                         |                        |                            |

#### 5. Menyelesaikan Peminjaman

a. Setelah staff mengembalikan mobil dan konfirmasi ke asman. Asman akan menyelesaikan peminjaman dengan klil button selesai pada data tabel pengajuan.

| N   |
|-----|
| 1   |
| 2   |
| She |

Gambar Halaman Selesai Peminjaman

b. Setelah di klik tombol "selesai" akan keluar form untuk menghitung biaya saldo yang dipakai. Setelah dihitung klik "kirim" dan data pengajuan selesai.

|           | 1990 - 1991 - 1991 - 1991 - 1991 - 1991 - 1991 - 1991 - 1991 - 1991 - 1991 - 1991 - 1991 - 1991 - 1991 - 1991 - | Form PPKO >               | < |             |                       |
|-----------|----------------------------------------------------------------------------------------------------|---------------------------|---|-------------|-----------------------|
| aan Pelay |                                                                                                    | Pilih Kendaraan:          |   |             |                       |
|           |                                                                                                    | APV (Toyota)              |   |             |                       |
| eminja    | man Kendaraan                                                                                                   | Saldo:                    |   |             |                       |
|           |                                                                                                    | 500000                    |   |             |                       |
| per pa    | age                                                                                                    | Biaya Perjalanan =        |   |             |                       |
|           |                                                                                                    | Biaya Bensin:             | - |             | Name                  |
| 8         | Nama<br>Pengaju - M                                                                                             | 50000                     | - | No HP       | Berpergian            |
| в         | Renaldi 1                                                                                                    | Biaya Tol:                |   | Velit error | Cillum et sed         |
|           |                                                                                                    | 30000                     |   | aspeno      |                       |
| 5         | Renaldi 1                                                                                                    | Biaya Lain-Lain:          |   | Quod vel    | Esse voluptat<br>veni |
|           |                                                                                                    | 5000d \$                  |   | expedita ma |                       |
| 2 entri   | ies                                                                                                    | Total Biaya Rp 130.000,00 |   |             |                       |
|           |                                                                                                    | Sisa Saldo Rp 370.000,00  |   |             |                       |
|           |                                                                                                    |                           |   |             |                       |
|           |                                                                                                    | Kirim                     |   |             |                       |
|           |                                                                                                    |                           |   |             |                       |
|           |                                                                                                    |                           |   |             |                       |
|           |                                                                                                    |                           |   |             |                       |
|           |                                                                                                    |                           |   |             |                       |
|           |                                                                                                    | Copyright © Renaldi 2023  |   |             |                       |

Gambar Form Hitung Biaya 6.

#### Transaksi Data Pengajuan

a. Setelah data pengajuan selesai di input, data akan masuk ke data transaksi dan bisa dilihat detail pengajuannya dengan meng klik "detail proses" pada tabel transaksi.

| Dashboard Asman | =                                 | Alice Design Farmer DDPCD                                                                                                    | ~                                    |             |                    | ł               | Fabri -  |
|-----------------|-----------------------------------|----------------------------------------------------------------------------------------------------|--------------------------------------|-------------|--------------------|-----------------|----------|
| Dashboard       | Permin<br>PPNC3<br>Form Pengajuan | Alur Proses Form PPKO<br>Pengajuan:2023-12-08 Disetujui Manager: 2023-12-08 Diterima Dep<br>U<br>Disetujui Asman: 2023-12-08 Disetujui Manager GA; 2023-12-08 Pemir<br>Nama Pengaju: Renaldi |                                      |             |                    |                 |          |
|                 | 30 v entri                        | NIK: 12003244                                                                                                    | Merk Kendaraan: Toyota               |             |                    |                 |          |
|                 | Tanggal<br>No Pengais             | Nama Divisi: Finance                                                                                                    | Plat Nomor: B 556 FRD                | tang -      | Keterangan         | Status          |          |
|                 | 1 2023-12                         | Kode Transaksi: 0003/PPRO/12/2023 Nama D                                                                                                    | Dan No HP Supir: Udin - 088477341902 | t sed porrs | Voluptatibus nihil | Persinjaman Sel | Recal    |
|                 |                                   | Tujuan: Culpa accusamus vol                                                                                                    | Saldo Awal: Rp. 500.000              |             | q                  | Detail Proven   |          |
|                 | 2 2023-12                         | Bukti: Tidak Ada Bukti                                                                                                    | Biaya Perjalanan: Rp. 130.000        | atincsis A  | labor              | Decal Protes    | mesar    |
|                 | Showing 1 to 2                    | Keperluan: Assumenda optio dol                                                                                                    | Sisa Saldo: Rp. 370.000              | -           |                    | +               |          |
|                 |                                   | Tgi Rencana Pergi: 2008-09-12 00:47:00 Tang                                                                                                    | gal Berangkat: 2023-12-08 02:00:00   |             |                    | Cetal           | etak PDF |
|                 |                                   | Nomos HB: Valit error attactor                                                                                                    | ggai Kembali: 2023-12-09 000900      |             |                    | Cirtak          | CENCEI   |
|                 |                                   | Nama vang Berpergian: Cillum et sed porro                                                                                                    |                                      |             |                    |                 |          |
|                 |                                   | Keterangan: Voluptatibus nihil q                                                                                                    |                                      |             |                    | 1               |          |
|                 |                                   |                                                                                                    | Cetak PDF                            |             |                    |                 |          |
|                 |                                   |                                                                                                    |                                      |             |                    |                 |          |
|                 |                                   |                                                                                                    |                                      |             |                    |                 |          |
|                 |                                   |                                                                                                    |                                      |             |                    |                 |          |
|                 |                                   | Copyright © Renalds 2                                                                                                    |                                      |             |                    |                 |          |

Gambar Detail Proses Form PPKO

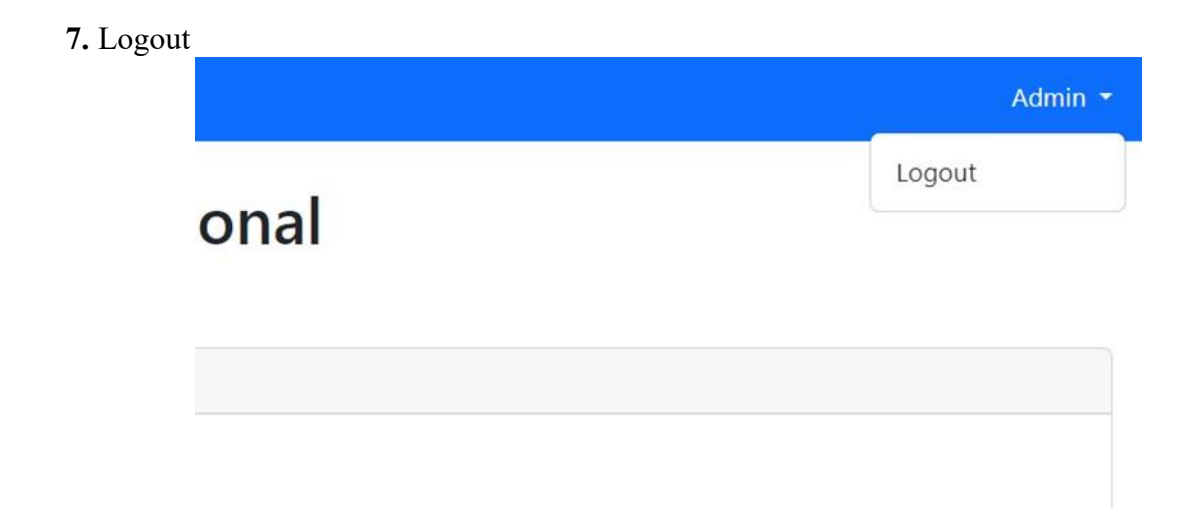